Bayerische Vermessungsverwaltung

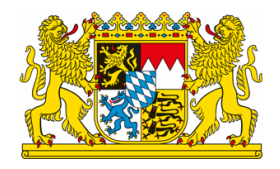

# GeoTiff - Mehrere Kacheln zusammenfügen

Exportiert am: 24.01.2023

Herausgeber: Landesamt für Digitalisierung, Breitband und Vermessung

## Sie wollen aus mehreren GeoTiff-Kacheln ein Gesamt-.tif erstellen?

Hierzu gibt es verschiedene Möglichkeiten:

## Zusammenfügen mit Hilfe eines Geodateninformationssystems:

Viele bekannte GIS-Systeme bieten diese Möglichkeit an. Wir zeigen Ihnen mit Hilfe der QGIS-Software eine Möglichkeit. Bei der hier verwendeten Software handelt es sich um ein OpenSource Produkt eines fremden Anbieters. Hierdurch soll nicht der Eindruck entstehen, dass die genannte Software besonders empfohlen wird. Die Bayerische Vermessungsverwaltung haftet nicht für mögliche Schäden, die durch die Nutzung der Software entstehen könnten.

### Zusammenfügen mit Hilfe der QGIS-Software:

| 1. Download QGIS                                                                                                    |                                                                                                    |
|----------------------------------------------------------------------------------------------------|----------------------------------------------------------------------------------------------------|
| <ul> <li>Download der OpenSource Software QGIS aus dem Internet (z.B. <u>hier</u>), ggf. entpacken und<br/>installieren</li> </ul>                                                                                  | Ł                                                                                                    |
| 2tif-Datei downloaden und abspeichern                                                                                                    |                                                                                                    |
| <ul> <li>Auf der Seite zum Opendata-Angebot (<u>https://geodaten.bayern.de/opengeodata/</u>) zum gewünschten Produkt Digitales Geländemodell 1m (DGM1) gehen</li> <li>gewünschte Kachel(n) herunterladen</li> </ul> | <image/> <image/> <image/> <image/> <image/> <image/> <image/> <section-header><section-header></section-header></section-header> |

#### 3. Zusammenfügen mit QGIS (ab Version 3.10 oder neuer möglich)

- das Programm QGIS starten
   die gewünschten .tif-Datei in QGIS laden (z.B. per Drag&Drop)
   Menü: Raster → Sonstiges → Verschmelzen
   Eingabelayer (die .tif-Dateien markieren, welche verschmolzen werden sollen)
- Dateinamen und Speicherort angeben
- Starten

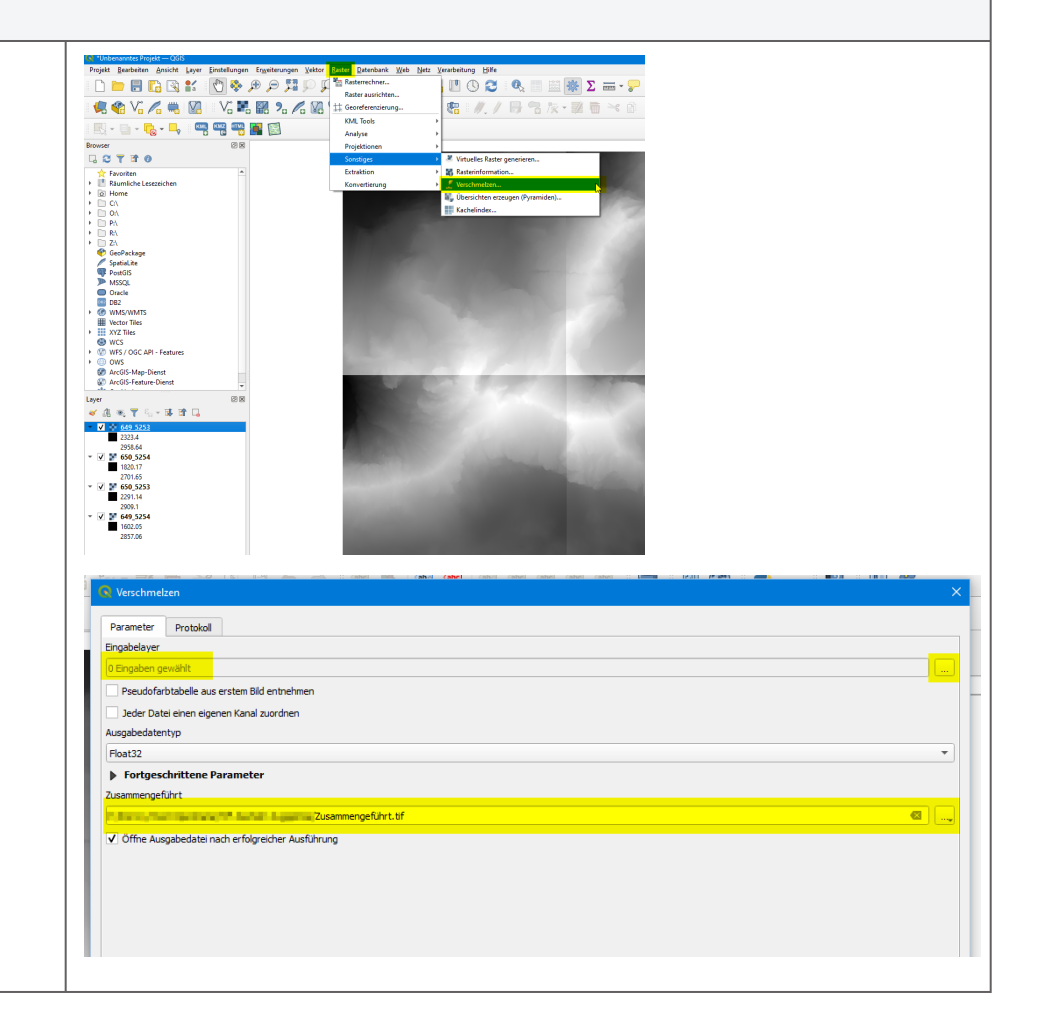